| Issue/Question                                                                                                    | Answer                                                                                                    |
|----------------------------------------------------------------------------------------------------|----------------------------------------------------------------------------------------------------|
| I am at the Letter of Final Determination                                                                                                    | The Producer enters the Effective Date                                                                                                    |
| stage and went to print the Final SOMA from                                                                                                    | during the Prepare LFD activity. There is a                                                                                                    |
| the MIP, but it didn't include the Effective                                                                                                    | drop down box for the user to choose the                                                                                                    |
| Date at the end of the first paragraph.                                                                                                    | LFD date and the MIP automatically                                                                                                    |
| Where/how is the Effective Date entered so                                                                                                    | populates the effective date. Once this                                                                                                    |
| that it appears on the Final SOMA?                                                                                                    | step has been saved, it will appear on the Final SOMA.                                                                                                    |
| SOMA Tool – if you categorize a LOMC as a 2, I noticed you still need to select Yes or No on whether it needs to be revalidated or not. If you select a Category 2, is there any reason why you would not revalidate? If not, can this question go away so you do not mistakenly choose not to revalidate a Category 2 LOMC? | There is a situation where we would place<br>a LOMC in Category 2 but would not<br>revalidate the case. Therefore, we would<br>need to keep the question in the SOMA<br>tool that says Revalidate Yes or No.<br>The specific situation is when you have a<br>LOMA that was issued as an Out as Shown<br>determination. We would place the case in<br>Category 2 on the SOMA but the case                                                                                                    |
|                                                                                                    | would not be revalidated.                                                                                                    |
| New LOMCs appear on the SOMA tool after<br>I complete the Prepare LFD activity. Do I<br>need to keep categorizing these or is there a<br>cutoff date for what is to be included in the<br>final SOMA.                                                                                                    | Currently there are no dates built into the system to cutoff adding new Revisions and Amendments to be included in the SOMA.                                                                                                    |
|                                                                                                    | The current process is for a mapping<br>partner to submit their LFD and SOMA to<br>the NSP for review a minimum of 2 weeks<br>prior to the scheduled LFD date and<br>suggest this is the cut off date for what<br>LOMCs should appear on the SOMA.                                                                                                    |
|                                                                                                    | However, the user must be aware that if a LOMC is issued during the time between when the Final SOMA is sent to the NSP for review and when they try to complete the Distribute LFD task they will need to go into the SOMA tool and categorize the LOMC as "No" to show on the SOMA. The system will not let the user complete the Distribute LFD task if all LOMCs are not categorized. It must also be noted that the user must continue to update any LOMCs in the SOMA tool after the LFD because they will still need to issue the Revalidation letter approximately 1 month prior to the Effective Date. |

| Mapping<br>INFORMATION PLATFORM Issues/Questions from the MIP Studies Workflow<br>Open Conference Call on April 10, 2008                                                                                                    |                                                                                                    |
|----------------------------------------------------------------------------------------------------|----------------------------------------------------------------------------------------------------|
| If I am doing a PMR or partial DFIRM and<br>only dealing with a few communities, how<br>should the other communities be handled in<br>regards to the SOMA?                                                                                                    | SOMA works based on CID and<br>automatically brings forward LOMCs to be<br>included in the SOMA. If a PMR is only<br>affecting certain communities, the MIP<br>project should not be set up on the CW<br>basis, rather only including the<br>communities affected.                                                                                                    |
|                                                                                                    | To quickly eliminate the non-relevant<br>LOMCs, click the OK button below the<br>SOMA panel to indicate you do not want to<br>include any LOMCs in the SOMA. Then<br>you can sort the SOMA by different fields<br>(i.e. Map panels) to organize the areas<br>affected that you want to check. You can<br>then individually recheck the LOMCs you<br>want to include in the SOMA and<br>categorize just those. Make sure you<br>recategorize all appropriate LOMCs<br>because you will not be prompted to do so<br>in the future, and LOMCs inadvertently<br>missed will not show on the SOMA,<br>resulting in the need for a reissuance and a<br>headache for the homeowner. |
| If the LOMA is large enough to affect map panel, should I add it as a Category 1?                                                                                                    | Yes, put it in Category 1 to reflect that you have incorporated the LOMA into the new maps.                                                                                                    |
| Some of my workbench items (especially<br>QA tasks) have been assigned to a generic<br>user called "bpeadmin." Currently, I have to<br>be aware of what task I'm missing and then<br>ask MIPHelp to assign it to me. This can<br>take a few days. Is there an easy way to<br>resolve this? | This issue is a result of no users matching<br>a particular role, organization or geography<br>when the activity was created.<br>The MIP team will run a report to identify<br>affected activities and work with the MIP<br>Champions and Black Belts to resolve the<br>issues.                                                                                                    |
| I am trying to update the Actual End Date to be 5/8/08, but am getting an error.                                                                                                    | The MIP will not accept future dates to be<br>entered in the Actual End Date field. This<br>is because there may be changes between<br>today and the requested future date that<br>will impact the actual end date.                                                                                                    |

| Mapping<br>INFORMATION PLATFORM Issues/Questions from the MIP Studies Workflow<br>Open Conference Call on April 10, 2008                                                                                                    |                                                                                                    |
|----------------------------------------------------------------------------------------------------|----------------------------------------------------------------------------------------------------|
| I've noticed that the confirmation email sent<br>from FAFS is not going to the right person<br>and it is frustrating because I do not know<br>when my submission has been verified. Will<br>this be fixed any time soon?                                                                                                    | Currently, in some cases, the person<br>submitting the DFIRM is not receiving the<br>email notification. This has been identified<br>as a problem with the software and is<br>scheduled to be fixed in the scope of SP15<br>to ensure that the email notification will be<br>routed to the person who performed the<br>upload.                                                                                                    |
|                                                                                                    | The situation in which this occurs is when<br>the Producer submits DFIRM for validation<br>and subsequently the Manager takes<br>action on the activity. The current logic will<br>send the email notification to the last<br>person that claimed the task, regardless of<br>what work was done.                                                                                                    |
|                                                                                                    | Until this is corrected with SP15 (planned<br>for May 2008) if you incorrectly receive the<br>email, please forward it to the correct<br>person.                                                                                                    |
| In the MIP Post Preliminary Processing<br>workflow there is a task called 'Determine if<br>Appeal Period is Required'. If the study had<br>no BFE changes then no appeal period<br>would be required and the user does not<br>have to complete the 'Manage Appeals'<br>tasks. If a study did have BFE changes then<br>the user would have to go through all tasks<br>involved with 'Manage Appeals'. Towards<br>the end of the 'Manage Appeals' process it<br>asks if an appeal OR PROTEST was<br>received. If only PROTESTS were received<br>it still prompts the user to complete an<br>'Appeal Package'. My question is What<br>happens to the study that had no BFE<br>changes, therefore there was not an appeal<br>period, but the study did have protests that<br>were received during post preliminary<br>process?' This study is never prompted for<br>an Appeal Package because it never had to<br>go through the Manage Appeals tasks. | The person that raised this question is<br>correct if there are no BFE changes the<br>MIP workflow does not take the user<br>through the "Manage Appeal" process. If in<br>fact there are no BFE changes but<br>comments are received the Post<br>Preliminary Manager can capture the<br>information in the "comments" section of<br>the "Manager" screens. If the user would<br>need to discuss the comments with FEMA<br>or need FEMA approval to make the<br>changes they could document this in the<br>"comments" section as well. If there is<br>pertinent information the user can upload<br>the material through the "Upload Portlet"<br>and save it as a "Correspondence." The<br>material would then be available through<br>"Search and Retrieve." |

| Mapping<br>INFORMATION PLATFORM ISSUES/QUESTIONS from the MIP Studies Workflow<br>Open Conference Call on April 10, 2008                                                                                                    |                                                                                                    |  |
|----------------------------------------------------------------------------------------------------|----------------------------------------------------------------------------------------------------|--|
| We are having trouble accessing the files<br>once we retrieve the files from the archive –<br>especially in our WISE projects. Specifically<br>when opening an archived terrain project,<br>we are getting errors and having trouble                                                             | The MIP team is aware of the data retrieval<br>problems and is working diligently<br>identifying root causes and potential<br>solutions.                                                                                                    |  |
| reading the returned files.                                                                                                    | When you experience a problem with file<br>retrieval or retrieved files, please submit a<br>MIP Help ticket. MIP Help will help restore<br>your data or restore the problem data from<br>a separate archive. It is important to<br>submit the ticket so that MIP Help has a full<br>understanding of all of the issues while<br>working on solutions. |  |
| In the WISE tool, I turn the pass/fail spots<br>into a shape file and I am getting duplicate<br>records (same X/Y coordinates) in the CSV<br>file with different water surface elevations.<br>There shouldn't be duplicate points. Do you<br>have any suggestions as to how I can avoid<br>thic? | The WISE team identified that it may be<br>that one of the TINs being created may be<br>doubling back on itself, but the team needs<br>additional information to provide a<br>complete answer.                                                                                                    |  |
|                                                                                                    | questions.                                                                                                    |  |
| I'm in Crystal reports looking for a particular<br>LOMC case. When I drill to the community<br>level, all of the cases show up. But if I drill<br>to the county level, not all of the cases<br>display.                                                                                          | It may be possible that the hierarchy set in<br>the report makes it so you look at the<br>projects at the lowest level of the hierarchy<br>– which in this example sounds like it is the<br>community level, not the county level.                                                                                                    |  |
|                                                                                                    | If you continue to experience this issue,<br>please contact MIP Help with the name of<br>the report and the specific project or case.<br>MIP Help can then do further investigation<br>and provide a more specific answer.                                                                                                    |  |
| In Crystal reports, I'm looking for community<br>names, and I choose the option for county-<br>wide, but the system doesn't provide a<br>response to the query.                                                                                                    | County-wide is a separate entry from a reporting perspective because LOMCs are not associated with county-wide, but are for individual communities.                                                                                                    |  |
| Question from Kristen Heavener: Have people noticed performance improvement since last service pack?                                                                                                    | Comments:<br>- Had a quick glitch in the workflow, but<br>otherwise running great.                                                                                                    |  |
| Question from Kristen Heavener: Are you reading the MIP Insider? Do you have any feedback?                                                                                                    | Contact Christina Bassis at<br>ChristinaBassis@mapmodteam.com to<br>provide feedback on the MIP Insider and/or<br>to suggest article topics.                                                                                                    |  |